### EELAUTORISEERIMINE

# 1. EELAUTORISEERITUD TEHINGU TEGEMINE

### TOIMING

Terminal on ooterežiimis Vajutage klahvi **f2**(Ingenico IWLxxx terminalide puhul tuleb vajutada ekraani all olevale vaskult teisele klahvile)

Tehke menüüst valik "Kaarditehing" (menüüs liikumiseks kasutage klahve ▼ ▲ ja vajutage rohelist klahvi

Edasi jätkub maksetehingu tegemine nii nagu tavalise müügitehingu puhul TERMINALI EKRAANIL

TEADE

Tere tulemast

**Eelautoriseerim** 

Kaarditehing
Käsitsitehing

- 3- Lõpeta
- 4-Annuleeri

Summa (EUR) 0.00

Terminal trükib tehingu lõpus välja kviitungi, kus on kiri **BRONEERING**. See näitab, et tegemist on eelautoriseeritud tehinguga. Terminal eelautoriseeritud tehinguid panka ei saada.

Müüja kviitung

#### KAARDIMAKSE KVIITUNG Terminal FIRMA NIMI AADRESS Terminal:ICT11111 Reg:12345673 Kassa:101 Maksekaart VISA AL:VISA CREDIT AID: A000000012345 PAN: \*\*\*\*\*\*\*\*\*\*\*0017 CID: 40 TC:95D248A23412E422 TVR: 000000000 TSI:0000 CVMR:000000 BRONEERING Kviitung:123456 Aeg:08.04.2014 13:28:04 Autoris.nr.:123223 Т1 Summa: 10.00 EUR TEHING TEOSTATUD

PIN KONTROLLITUD

Ostja kviitung

| MARIO IMAROE RVIIIONO                                                                |
|--------------------------------------------------------------------------------------|
| Terminal                                                                             |
| FIRMA NIMI<br>AADRESS                                                                |
| Terminal:ICT11111 Reg:12345673 Kassa:101                                             |
| Maksekaart                                                                           |
| VISA                                                                                 |
| AL:VISA CREDIT<br>ATD: A000000012345                                                 |
| PAN: *********0017                                                                   |
| CTD: 40 TC:95D248A23412E422                                                          |
| TVR: 000000000 TSI:0000 CVMR:000000                                                  |
| DONIEDTNC                                                                            |
| BRONEEKING                                                                           |
| Kviitung:123456 Aeg:08.04.2014 13:28:04                                              |
| Autoris.nr.: 123223 T1                                                               |
| Summa: 10.00 EUR                                                                     |
| <b>TEHING TEOSTATUD</b><br>Säilitage kviitung väljavõtte kontrolliks<br>Kohtumiseni! |

# 2. EELAUTORISEERITUD TEHINGU LÕPETAMINE (MÜÜGITEHINGUKS TEGEMINE).

### TOIMING

Terminal on ooterežiimis Vajutage klahvi **f2** 

Tehke menüüst valik "**Lõpeta**" (menüüs liikumiseks kasutage klahve ▼ ▲) ja vajutage rohelist klahvi TEADE TERMINALI EKRAANIL

Tere tulemast

# Eelautoriseerim

- 1- Kaarditehing
- 2- Käsitsitehing
- 3- Lõpeta
- 4-Annuleeri

Sisestage kviitungi number, mida soovite lõpetada ja vajutage rohelist klahvi.

Tehingu lõpetamiseks vajutage rohelisele klahvile. Keeldumiseks vajutage punasele klahvile **Eelautoris.** Andke kviitungi Nr:

Lõpetan tehingu? PAN:\*\*\*\*\*\*\*\*\*\*\*1234 10.00 EUR Tehing Nr.001234 Ei Jah

Eelautoris.(EUR) Lõppsumma... 0.00

Sisestage terminali tehingu lõppsumma Sisestuse lõpus vajutage rohelist klahvi.

Eelautoriseeritud müügitehingu lõpetamisel trükitakse kviitungile rida "BRONEERINGU LÕPPSUMMA" NB! Tehingu lõppsumma ei tohi olla suurem broneeringu summast.Sellisel juhul tuleks tehing lõpetada sama summaga, millega on tehtud broneering.Puudujääva summa ulatuses teha uus tavaline maksetehing.

# 3.EELAUTORISEERITUD TEHINGU TÜHISTAMINE

### TOIMING

Terminal on ooterežiimis Vajutage klahvi **f2** 

Tehke menüüst valik "**Annulleer**i" (menüüs liikumiseks kasutage klahve ▼ ▲ ja vajutage rohelist klahvi TEADE TERMINALI EKRAANIL

Tere tulemast

Eelautoriseerim

- 1- Kaarditehing
- 2- Käsitsitehing
- 3- Lõpeta 4-Annuleeri

Edasi jätkub eelautoriseeritud tehingu tühistamine samamoodi nagu tavalise müügitehingu puhul.

### 4.EELAUTORISEERITUD TEHINGUTE VAATAMINE JA PRINTIMINE.

### TOIMING

Terminal on ooterežiimis Vajutage klahvi **f2** 

Koopia printimiseks vajutage

Keeldumiseks vajutage punasele klahvile

rohelisele klahvile.

Tehke menüüst valik "**5-Kviitungi koopia**" (menüüs liikumiseks kasutage klahve ▼▲ ja vajutage rohelist klahvi

Sisestage kviitungi number ja vajutage rohelisele klahvile

### TEADE TERMINALI EKRAANIL

Tere tulemast

#### Eelautoriseerim

Kaarditehing
Käsitsitehing
Lõpeta
Annuleeri

**Kviitungi koopia** Andke kviitungi Nr:

Kviitungi koopia PAN:\*\*\*\*\*\*\*\*\*\*\*1234 10.00 EUR Tehing Nr.001234 Ei Jah

Juhul, kui soovite vaadata kõiki eellautoriseeritud tehinguid järjest või puudub kviitungi number, vajutage kviitungi numbri sisestamise asemel rohelisele klahvile.Terminal näitab ekraanil viimast eelautoriseeritud tehingut, kui soovite seda printida, vajutage rohelisele klahvile, kui soovite vaadata sellest eelnevat tehingut, siis vajutage punasele klahvile.

Eelautoriseeritud tehingute arvu ja summat saab vaadata ka saatmisaruandelt.